## PANDUAN PENGISIAN E-PERJAWATAN MBPJ

1. KLIK PADA PENDAFTARAN PENGGUNA BAGI MEMBUAT PENDAFTARAN E-PERJAWATAN.

| 🖉 MBPJ - Windows Internet Explorer                          |                                                                     |        |                        |                         |
|-------------------------------------------------------------|---------------------------------------------------------------------|--------|------------------------|-------------------------|
| 🕒 🗢 🔊 🖉 http://myjob. <b>mbpj.gov.my</b> /home/login_aduan/ | ~                                                                   | 🖹 47 🗙 | b Bing                 |                         |
| File Edit View Favorites Tools Help                         |                                                                     |        |                        |                         |
| 🚖 Favorites 🔐 👻 🌐 Mail 🖉 MBP3 🏈 MBP3                        | 🏉 http://eki.ha 🌈 MBPJ 🛛 🗙                                          | 🟠 •    | 🔊 🕆 🖃 🖶 🔻 Page 🕶 Safet | y + Tools + 🔞 + 🎽       |
| Sistem Perjawatan MBPJ                                      |                                                                     |        |                        |                         |
|                                                             | Sila masukkan no. kad pengenalan.                                   |        | Log                    |                         |
|                                                             | Log                                                                 |        | Kata Pengguna          |                         |
|                                                             | Kata Pengguna<br>Kata Laluan                                        |        | Kata Laluan            |                         |
|                                                             | Submit                                                              |        |                        | Submit                  |
|                                                             | <u>rrendartaran Pengguna</u><br>MBPJ © 2010. Hak Cipta Terpelihara. |        | <u>Pendaftaran Pe</u>  | ngguna Lupa Kata Laluan |

## 2. ISIKAN MAKLUMAT PENUH DAN BETUL.

| 🖉 DaftarPenggu                                     | 🗘 DaftarPengguna - Windows Internet Explorer 🗧 💽 🔀 |                                |             |        |              |     |             |            |     |          |       |        |          |         |              |
|----------------------------------------------------|----------------------------------------------------|--------------------------------|-------------|--------|--------------|-----|-------------|------------|-----|----------|-------|--------|----------|---------|--------------|
| 🚱 💿 💌 🖻 http://eps.mbpj.gov.my/daftarpengguna.aspx |                                                    |                                |             |        |              |     |             | <b>P</b> • |     |          |       |        |          |         |              |
| File Edit View                                     | Favorites Tools Hel                                | p                              |             |        |              |     |             |            |     |          |       |        |          |         |              |
| 🔶 Favorites 🗧                                      | 🗄 👻 🛞 Mail                                         | 🏉 MBPJ                         | <i>(</i> ем | BPJ    | 🏉 http://ekl | .ha | 🏉 DaftarPe. | x          | 🙆 • | <b>1</b> | : 🖶 · | Page • | Safety 🕶 | Tools 🕶 | <b>?</b> • " |
|                                                    | Daftar Pengguna                                    |                                |             |        |              |     |             |            |     |          |       |        |          |         | ^            |
|                                                    | Nama                                               |                                | 1           |        |              |     |             |            |     |          |       |        |          |         |              |
|                                                    | Id Pengguna(No. K<br>Baru/ Passport/No<br>Polis)   | (ad Pengenalan<br>o Tentera/No | :           |        |              | •   |             |            |     |          |       |        |          |         |              |
|                                                    | Kata Laluan                                        |                                | 1           |        |              | •   |             |            |     |          |       |        |          |         |              |
|                                                    | Sahkan Kata Lalua                                  | in                             | 1           |        |              | •   |             |            |     |          |       |        |          |         |              |
|                                                    | Jantina                                            |                                | 1           | Lelaki | *            |     |             |            |     |          |       |        |          |         |              |
|                                                    | Alamat E-mel                                       |                                | 1           |        |              |     | *           |            |     |          |       |        |          |         |              |
|                                                    | Alamat                                             |                                | 1           |        |              |     |             |            |     |          |       |        |          |         |              |
|                                                    |                                                    |                                | 1           |        |              |     |             |            |     |          |       |        |          |         |              |
|                                                    |                                                    |                                | 1           |        |              |     |             |            |     |          |       |        |          |         |              |
|                                                    | Poskod                                             |                                | 1           |        |              |     |             |            |     |          |       |        |          |         |              |
|                                                    | Bandar                                             |                                | 1           |        |              |     |             |            |     |          |       |        |          |         |              |
|                                                    | Negeri                                             |                                | 1           | Johor  |              |     |             |            | ~   |          |       |        |          |         |              |
|                                                    | No. Telefon Rumah                                  |                                | 1           |        |              |     |             |            |     |          |       |        |          |         |              |
|                                                    | No. Telefon Pejaba                                 | t                              | 1           |        |              |     |             |            |     |          |       |        |          |         |              |
|                                                    | No. Telefon Bimbit                                 |                                | 1           |        |              |     |             |            |     |          |       |        |          |         |              |
|                                                    | * Medan wajib diisi                                |                                |             |        |              |     |             |            |     |          |       |        |          |         |              |

3. ISIKAN NO. KAD PENGENALAN SEBAGAI ID PENGGUNA (cth:891102149886) TANPA TANDA (-) PADA NO.KAD PENGENALAN ANDA.

| 🖉 BerjayaDaftar - Windows Internet Explorer 👘                   |                                                                      |                                         |                                          | - 6 🛛                                    |                  |
|-----------------------------------------------------------------|----------------------------------------------------------------------|-----------------------------------------|------------------------------------------|------------------------------------------|------------------|
| 🕒 🗢 🐱 http://eps.mbpj.gov.my/BerjayaDaftar.as                   |                                                                      | 💌 🗟 👉 🗙                                 | 🔁 Bing                                   | P -                                      |                  |
| File Edit View Favorites Tools Help                             |                                                                      |                                         |                                          |                                          |                  |
| 👷 Favorites 🛛 🖶 🔹 🛞 Mail 🖉 MBPJ                                 | MBP3 Chttp://eki.ha                                                  | 🍘 BerjayaD 🗙 📩 🔹 🛛                      | 🗟 - 🖃 📾 - Page -                         | Safety + Tools + 🕢 + 🎇                   |                  |
| Anda berjaya mendaftar untuk<br>Sila masukkan id dan kata lalui | perkhidmatan atas talian MBPJ.<br>In untuk ke perkhidmatan atas tali | an.                                     |                                          | <                                        |                  |
| Id Pengguna<br>Kata Laluan                                      | :                                                                    |                                         |                                          |                                          |                  |
|                                                                 | Hantar                                                               | iatal                                   |                                          |                                          |                  |
| Start DerstysCalter - Vield                                     | Anda berjaya men<br>Sila masukkan id d<br>Id Pengguna<br>Kata Laluan | daftar untuk perk<br>lan kata laluan ur | khidmatan ata<br>ntuk ke perkh<br>:<br>: | s talian MBPJ.<br>idmatan atas<br>*<br>* | talian.<br>Batal |

### 4. NAMA ANDA AKAN TERTERA JIKA PENDAFTARAN BERJAYA.

|                                    | w Favorites Tools                                                                                                    | Help                                                                                             |                                                                |                              | 1 martine and 1                                                       |                                  |                                                     |                                                                                                    |                                                                                     |
|------------------------------------|----------------------------------------------------------------------------------------------------|--------------------------------------------------------------------------------------------------|----------------------------------------------------------------|------------------------------|-----------------------------------------------------------------------|----------------------------------|-----------------------------------------------------|----------------------------------------------------------------------------------------------------|-------------------------------------------------------------------------------------|
| vorites                            | 88 👻 🐽 Mail                                                                                                    | MBP3                                                                                             | MBP 3                                                          | http://ekl.ha                | 🍘 BerjayaL 🗙                                                          | (m) -                            |                                                     | Page + Safety                                                                                             | <ul> <li>Tools •</li> </ul>                                                         |
|                                    | Selamat Datang                                                                                                    | Zaiton Binti Han                                                                                 | ozah                                                           |                              |                                                                       |                                  |                                                     |                                                                                                    |                                                                                     |
|                                    | Tarikh: 14                                                                                                    | /06/20:2                                                                                         |                                                                |                              |                                                                       |                                  |                                                     |                                                                                                    |                                                                                     |
|                                    | Hamzah ur                                                                                                    | atan ringkasan b<br>ntuk tahun 2012                                                              | agi Aduan zaiti                                                | on Binti                     |                                                                       |                                  |                                                     |                                                                                                    |                                                                                     |
|                                    | Bil. Aduan<br>Bil. Aduan                                                                                                    | di Laman Web: 0<br>Sab Diterima: 0                                                               |                                                                | Bil. /                       | Aduan Selesai: 0<br>Aduan Sedang Diam                                 | hil Tindaka                      | . 0                                                 |                                                                                                    |                                                                                     |
|                                    | Bil. Aduan                                                                                                    | Tidak Sah: 0                                                                                     |                                                                | Bil.                         | Aduan Belum Diamb                                                     | il Tindakan:                     | 0                                                   |                                                                                                    |                                                                                     |
|                                    |                                                                                                    |                                                                                                  | No. Adua                                                       | n Status Ketera              | ingan Tindakan MB                                                     | PJ                               |                                                     |                                                                                                    |                                                                                     |
|                                    |                                                                                                    |                                                                                                  |                                                                | 1                            |                                                                       |                                  |                                                     |                                                                                                    |                                                                                     |
|                                    | Aduan mel                                                                                                    | lalui emal : aduani                                                                              | @mbpj.gov.my                                                   | 37                           | ABATAN KESIHATAN PI                                                   | RSEKITARAN                       |                                                     |                                                                                                    |                                                                                     |
|                                    | Aduan wak                                                                                                    | jam : 03-79542020<br>(tu pejabat : 03-79                                                         | 563544 samb. 11                                                | 5/117 B                      | ahagian Alam Sekitar<br>ahagian Kawal Selia d                         | : 03-7956293<br>an Pentadbira    | 9<br>n : 03-79552381                                |                                                                                                    |                                                                                     |
|                                    | Bahagian F                                                                                                    | Perlesen n : 03-79                                                                               | 604467                                                         | 22                           | nit Vektor dan Kesihat<br>ABATAN KEJURUTERAA                          | an Awam : 0:                     | -79552381                                           |                                                                                                    |                                                                                     |
|                                    | Bahagian F                                                                                                    | Pemeriksaan Lesen                                                                                | : 03-79558024                                                  | B                            | ahagian Tender & Kon<br>ABATAN KAWALAN BAI                            | trak : 03-795                    | 53544 samb.317                                      | e.                                                                                                    |                                                                                     |
|                                    | Bahagian<br>JABATAN P                                                                                                    | Cukai Teksiaran<br>ENGUAT UASAAN                                                                 | : 03-79563544<br>& KESELAMATAN                                 | samb.103/104 B               | ah, Kelulusan Pelan B<br>ABATAN PEMBANGUNA                            | N KEMASYAR                       | 79563544 samb.2                                     | 60                                                                                                    |                                                                                     |
|                                    | UNIT PERH                                                                                                    | asaan : 13-795880<br>UBUNGAN AWAM 8                                                              | KORPORAT                                                       | 126/202 G                    | hidmat Tempahan Dev<br>elanggang Sukan : 03                           | van/Balai ray<br>-79563544 sa    | mb.148/158                                          |                                                                                                    |                                                                                     |
|                                    | JABATAN P                                                                                                    | ERANCA IGAN PEN                                                                                  | BANGUNAN<br>03-79563544 sat                                    | mb.400/401 p.                | embangunan Sukan &<br>Iuzium Petaling Jaya :<br>arkhidroatan Berkubur | 03-79548122                      | 4m 1 03-79601219                                    | No.                                                                                                    |                                                                                     |
|                                    | Babagian P                                                                                                    | ANDSKA<br>Pentadbiran : 03-78                                                                    | 3048907/8909                                                   | P                            | erkhidmatan Kremato                                                   | rium : 03-787                    | 37730                                               | 1000                                                                                                    |                                                                                     |
|                                    | Khidmat Se                                                                                                    | elenggara Pokok Te                                                                               | eduhan : 03-7804                                               | 0907/0909 samb.1:            | 10 Pela                                                               | ncongan ( 03                     | 79560203                                            | 100                                                                                                    |                                                                                     |
|                                    |                                                                                                    |                                                                                                  |                                                                |                              |                                                                       |                                  |                                                     |                                                                                                    |                                                                                     |
|                                    |                                                                                                    |                                                                                                  |                                                                |                              |                                                                       |                                  |                                                     |                                                                                                    |                                                                                     |
|                                    |                                                                                                    |                                                                                                  |                                                                |                              |                                                                       |                                  |                                                     |                                                                                                    |                                                                                     |
|                                    |                                                                                                    |                                                                                                  |                                                                |                              |                                                                       |                                  | Internet                                            | 50                                                                                                    |                                                                                     |
| start                              | n 🖉 BerjayaLogin                                                                                                    | - Windo 1921 Do                                                                                  | cument1 - Microsof.                                            |                              |                                                                       | 4 4 4                            | 🚭 Internet                                          |                                                                                                    | - 0, 100'                                                                           |
| start                              | n BerjayaLogin                                                                                                    | - Windo 🕎 Do                                                                                     | icument1 - Microsof                                            | *                            |                                                                       |                                  | Internet                                            | <a></a>                                                                                                   | • • • 100                                                                           |
| start                              | n 🖉 BerjayaLogin                                                                                                    | - Windo 🔯 Do                                                                                     | cument1 - Microsof.                                            |                              |                                                                       | 4 9 9                            | Internet                                            | 43<br>10 0 0 0                                                                                            | • • • 100                                                                           |
| start                              | C BerjayaLogin                                                                                                    | - Windo 😰 Do                                                                                     | icument1 - Microsof.                                           |                              |                                                                       |                                  | Internet                                            | 49<br>19 2 4                                                                                              | - %, 100*                                                                           |
| start                              | C BerjayaLogin                                                                                                    | - Windo 🔯 😰 Do                                                                                   | icument 1 - Microsof .                                         |                              |                                                                       |                                  | Internet                                            | 40<br>191 - C                                                                                             | • • 100<br>• • • • • •                                                              |
| start                              | n derjayaLogin                                                                                                    | - Windo 🔞 Do                                                                                     | icument 1 - Microsof .                                         | 8                            |                                                                       |                                  | P Internet                                          | 42<br>10 C (                                                                                              | • ® 100                                                                             |
| <sub>start</sub><br>Selam          | ) C BerjayaLogin<br>at Datang Z                                                                                                    | - Windo 2 2 Do                                                                                   | rcumenti - Microsof.<br>Hamzah                                 | 8                            |                                                                       |                                  | Internet                                            | 40<br>10<br>10<br>10<br>10<br>10<br>10<br>10<br>10<br>10<br>10<br>10<br>10<br>10                          | • • • 100                                                                           |
| start<br>Selam                     | at Datang Z                                                                                                    | - Window 🕅 🖾 Bia                                                                                 | cumenti - Microsof.<br>Hamzah                                  |                              |                                                                       |                                  | Internet                                            | 470<br>19<br>19<br>19<br>19<br>10<br>10<br>10<br>10<br>10<br>10<br>10<br>10<br>10<br>10<br>10<br>10<br>10 | - 9,100                                                                             |
| start<br>Selam                     | at Datang Z<br>Farikh: 14/0<br>Berikut adala                                                                                                   | aiton Binti H<br>6/2012<br>ah ringkasa                                                           | cumenti - Microsof -<br><b>Tamzah</b><br>n bagi Adu            | an Zaiton B                  | inti                                                                  |                                  | Internet                                            | <b>1</b>                                                                                                  | - 0,100                                                                             |
| start<br>Selam<br>E                | at Datang Z<br>farikh: 14/0<br>Berikut adala<br>famzah untu                                                                                    | aiton Binti f<br>6/2012<br>ah ringkasa<br>Jk tahun 20                                            | cumenti - Morasof -<br><mark>tamzah</mark><br>n bagi Adu<br>12 | a<br>an Zaiton Bi            | inti                                                                  |                                  | Internet                                            |                                                                                                    | - 9,100                                                                             |
| start<br>Selam<br>I<br>F           | at Datang Z<br>Farikh: 14/0<br>Berikut adala<br>Jamzah untu                                                                                    | aiton Binti f<br>6/2012<br>ah ringkasa<br>ki tahun 20                                            | Hamzah<br>n bagi Adu<br>12                                     | a<br>Ian Zaiton Bi           | inti                                                                  | Aduan Se                         | leczi: 0                                            |                                                                                                    |                                                                                     |
| Selam<br>Selam<br>I<br>E<br>F      | at Datang Z<br>Farikh: 14/0<br>Serikut adala<br>Jamzah untu<br>Bil. Aduan di                                                                   | aiton Binti H<br>6/2012<br>ah ringkasa<br>ık tahun 20<br>Laman Wel                               | Hamzah<br>n bagi Adu<br>12<br>b: 0                             | an Zaiton Bi                 | inti<br>Bil. 4                                                        | Aduan Se                         | Internet                                            |                                                                                                    | - 04, 100<br>- 04, 100<br>- 04<br>- 04<br>- 04<br>- 04<br>- 04<br>- 04<br>- 04<br>- |
| Selam<br>Selam<br>E<br>E<br>E      | et Datang Z<br>farikh: 14/0<br>farikh: 14/0<br>farikut adala<br>famzah untu<br>bil. Aduan di<br>bil. Aduan Sa                                  | aiton Binti f<br>6/2012<br>ah ringkasa<br>ık tahun 20<br>Laman Wel<br>ah Diterima:               | <mark>famzah</mark><br>n bagi Adu<br>12<br>b: 0<br>: 0         | an Zaiton Bi                 | inti<br>Bil. /<br>Bil. /                                              | Aduan Se                         | elesai: 0                                           | bil Tindak                                                                                                | an: 0                                                                               |
| Selam<br>Selam<br>E<br>E<br>E      | at Datang Z<br>farikh: 14/0<br>Serikut adala<br>lamzah untu<br>Sil. Aduan di<br>Sil. Aduan Ta<br>Sil. Aduan Ta                                 | aiton Binti f<br>6/2012<br>ah ringkasa<br>ık tahun 20<br>Laman Wel<br>ah Diterima:<br>dak Sah: 0 | Hamzah<br>Iamzah<br>In bagi Adu<br>12<br>b: 0<br>: 0           | an Zaiton Bi                 | inti<br>Bil. /<br>Bil. /<br>Bil. /                                    | Aduan Se<br>Aduan Se<br>Aduan Be | elesai: 0<br>edang Diam                             | bil Tindak                                                                                                | an: 0                                                                               |
| start<br>Selam<br>1<br>E<br>E<br>E | et Datang Z<br>farikh: 14/0<br>Serikut adala<br>tamzah untu<br>Sil. Aduan di<br>Sil. Aduan Ti                                                  | aiton Binti f<br>6/2012<br>ah ringkasa<br>ik tahun 20<br>Laman Wel<br>ah Diterima:<br>dak Sah: 0 | n bagi Adu<br>12<br>5: 0                                       | an Zaiton Bi                 | inti<br>Bil. /<br>Bil. /                                              | Aduan Se<br>Aduan Be             | e Internet<br>lesai: 0<br>edang Diamb               | bil Tindaka                                                                                               | an: 0                                                                               |
| start<br>Gelam<br>E<br>E<br>E<br>E | et Datang Z<br>Farikh: 14/0<br>Farikh: 14/0<br>Farikh: 14/0<br>Farikh: 4dal<br>Farikh: 4da<br>Farikh: 4da<br>Farikh: 4duan di<br>Sil. Aduan Ti | aiton Binti f<br>6/2012<br>ah ringkasa<br>Jk tahun 20<br>Laman Wel<br>ah Diterima:<br>dak Sah: 0 | Hamzah<br>Hamzah<br>In bagi Adu<br>12<br>b: 0<br>: 0           | an Zaiton Bi<br>Io. Aduan S  | inti<br>Bil. /<br>Bil. /<br>Bil. /                                    | Aduan Se<br>Aduan Se<br>Aduan Be | e Internet<br>elesai: 0<br>edang Diam<br>elum Diamb | bil Tindaka                                                                                               | can: 0                                                                              |
| start<br>Selam<br>I<br>E<br>E<br>E | at Datang Z<br>Tarikh: 14/0<br>Tarikh: 14/0<br>Serikut adala<br>Jamzah untu<br>Sil. Aduan di<br>Sil. Aduan Ti                                  | aiton Binti I<br>6/2012<br>ah ringkasa<br>ık tahun 20<br>Laman Wel<br>ah Diterima:<br>dak Sah: 0 | n bagi Adu<br>12<br>b: 0<br>: 0                                | ian Zaiton Bi<br>Io. Aduan S | inti<br>Bil. /<br>Bil. /<br>Bil. /                                    | Aduan Se<br>Aduan Be<br>Aduan Ti | elesai: 0<br>dang Diam<br>dum Diamb                 | bil Tindaka                                                                                               | an: 0                                                                               |

5. Kembali kepada <u>http://myjob.mbpj.gov.my/home/login\_aduan/</u> dan masukkan **Id Pengguna** dan **Kata Laluan** yang telah didaftarkan sebelum ini.

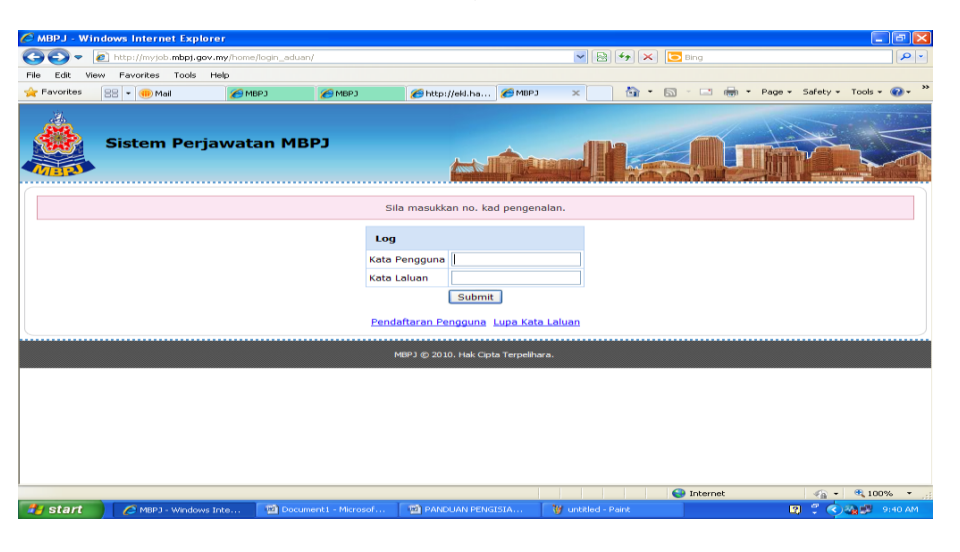

6. ISIKAN SEMUA MAKLUMAT YANG WAJIB (DITANDA DENGAN \*) DENGAN BETUL.

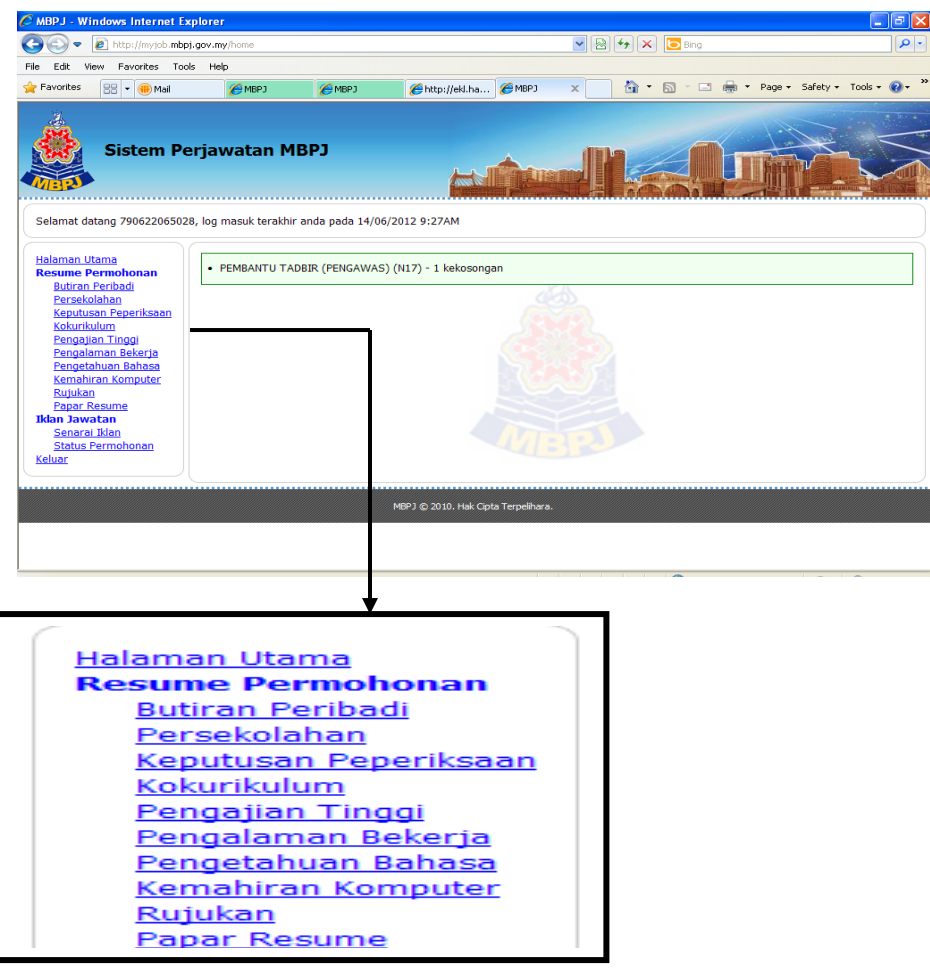

7. **RESUME PERMOHONAN** and a hendaklah **LENGKAP DAN BETUL** dan diisi semua ruang kosong yang disediakan. Sila masukan *"Upload"* gambar berukuran "*Passport"* **SAHAJA.** 

## Contoh:

| 🏉 MBPJ - Win                                                                                                    | dows Internet                                                                          | Explorer                                                            |                                                           |                                     |                   |                   |                 |              |                       |          |          | _ 7             | ×   |
|----------------------------------------------------------------------------------------------------|----------------------------------------------------------------------------------------|---------------------------------------------------------------------|-----------------------------------------------------------|-------------------------------------|-------------------|-------------------|-----------------|--------------|-----------------------|----------|----------|-----------------|-----|
| <del>()</del> • ()                                                                                                    | http://myjob. <b>m</b> ł                                                               | bpj.gov.my/resum                                                    | ne/profile/                                               |                                     |                   |                   | <b>v</b> 🔒      | 47 🗙         | 🛃 Google              |          |          | 2               | -   |
| File Edit View                                                                                                    | v Favorites To                                                                         | ools Help                                                           |                                                           |                                     |                   |                   |                 |              |                       |          |          |                 |     |
| × Google                                                                                                    |                                                                                        |                                                                     |                                                           |                                     |                   | 🖌 🛃               | Search 🔹 🗥 More | »            |                       |          |          | Sign In 🍳       | 6 - |
| 🔶 Favorites                                                                                                    | 👍 🗔 Wirid dan                                                                          | Doa selepas Semi                                                    | b 🙋 Lama                                                  | an Web Rasmi Per                    | bend 🛕 Port       | al Rasmi Majlis E | Bandara 🙋 e     | SISRAF - Sis | tem Pengiktira        | 🦲 MBPJ ( | 2) 🚺 Sug | gested Sites 🝷  |     |
| 🏉 МВРЈ                                                                                                    |                                                                                        |                                                                     |                                                           |                                     |                   |                   |                 | 🟠 • 🛙        | 3 - 🖃 🖶               | ▼ Page ▼ | Safety 🕶 | Tools 🔹 🔞 🕶     | »   |
| Selamat data                                                                                                    | Sistem P                                                                               | Perjawata                                                           | <b>an MBF</b><br>D AMIN, log                              | יס<br>masuk terakhi                 | r anda pada 08    | /01/2013 3:3      | ЭРМ             |              |                       |          |          |                 |     |
| Halaman Uta<br>Resume Pe                                                                                                    | <u>ma</u><br>rmohonan                                                                  | Peribadi                                                            | Sekolah                                                   | Peperiksaan                         | Kokurikulum       | Pengajian         | Pengalaman      | Bahasa       | Kemahiran<br>Komputer | Rujukan  | Resume   | •               |     |
| Butiran P                                                                                                    | eribadi<br>uban                                                                        | Kemaskin                                                            | i Maklumat                                                | •                                   |                   |                   |                 |              | nompacer              |          |          |                 |     |
| Keputusa                                                                                                    | <u>n Peperiksaan</u><br>um                                                             | Maklum                                                              | at Butiran                                                | Peribadi                            |                   |                   |                 |              |                       |          |          |                 |     |
| Pengajan<br>Pengalan<br>Pengatah<br>Kemahira<br>Rujukan<br>Papar Re<br><b>Iklan Jawal</b><br>Senaral J<br>Status Pe<br>Keluar | an Tinggi<br>nan Bekerja<br>uan Bahasa<br>n Komputer<br>sume<br>an<br>klan<br>rmohonan | Gambar***<br>(ienis gamba<br>(saiz gamba<br>No. Peker<br>ID Pekerja | Padam<br>Padam<br>ar ialah JPG, G<br>r kurang darip<br>ja | Browse<br>BF and PNG)<br>ada 1MB)cc | . Upload<br>02326 |                   |                 |              |                       |          |          |                 |     |
|                                                                                                    |                                                                                        | Nama Per                                                            | nuh*                                                      |                                     |                   |                   |                 |              |                       |          |          | -               | ~   |
|                                                                                                    | 600                                                                                    | 0                                                                   |                                                           | - C.                                |                   | ~                 |                 |              | 😝 Internet            |          |          | € <b>100%</b> • |     |
| start                                                                                                    |                                                                                        | C MBPJ - Win                                                        | dows Inte                                                 | C Message                           | - Windows I       | IKLAN 201         |                 |              | AN PENGISIA           |          | - (V)    | V 🗗 10:53 /     | яM  |

### 8. Klik Pada SENARAI IKLAN Untuk Melihat JAWATAN KOSONG.

9.

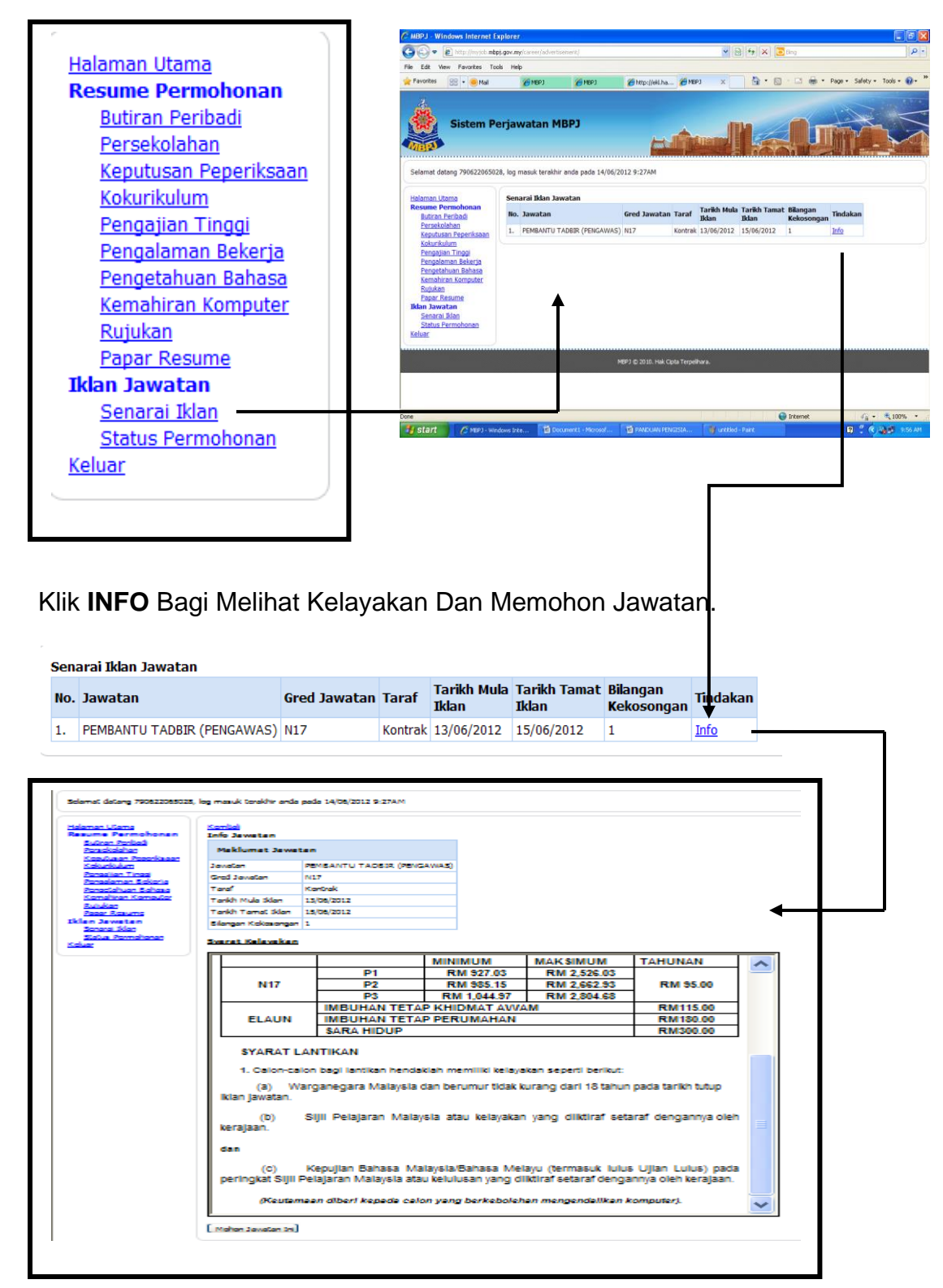

#### 10. KLIK PADA "MEMOHON JAWATAN INI".

| Science: datang 750822085028,                        | log masuk torektir ende p                                                                      | ada 14/08/2012 9:27AM                         |                                          |                                                |                                            |   |       | (u)        | οιμι ι σιαματάτι ινιαιάγοια ατάυ     |
|------------------------------------------------------|------------------------------------------------------------------------------------------------|-----------------------------------------------|------------------------------------------|------------------------------------------------|--------------------------------------------|---|-------|------------|--------------------------------------|
| Heleman USama<br>Resume Permohonen<br>Sultran Parkad | Konke)<br>Info Jeweten                                                                         |                                               |                                          |                                                |                                            |   |       | ,          |                                      |
| Paradialahan                                         | Maklumat Jawata                                                                                |                                               |                                          |                                                |                                            |   |       |            |                                      |
| Kakurkulum                                           | Jawalan I                                                                                      | PEMBANTU TADBIR (PENGA                        | AWAS)                                    |                                                |                                            |   |       |            |                                      |
| Penasian Tinasi<br>Penasiaman Sekeria                | Gred Javatan                                                                                   | N17                                           |                                          |                                                |                                            |   | dan   |            |                                      |
| Panastahuan Sahasa                                   | Taraí                                                                                          | Kantrak                                       |                                          |                                                |                                            |   | uar   |            |                                      |
| Konalisan Kamadar<br>Rutukan                         | Tankh Mula Sklan                                                                               | 15/08/2012                                    |                                          |                                                |                                            |   |       |            |                                      |
| Papar Resume                                         | Tankh Tamat Iklan                                                                              | 15/06/2012                                    |                                          |                                                |                                            |   |       |            |                                      |
| Iklen Jeweten<br>Sonorei Klen                        | Silongon Kickasongon 3                                                                         | 1                                             |                                          |                                                |                                            |   |       |            |                                      |
| Salua Pornahanan<br>Kaluar                           | Svanat Kelevakan                                                                               |                                               |                                          |                                                |                                            |   |       | (C)        | Kepuijan Bahasa Malavsia/B           |
|                                                      |                                                                                                |                                               | MINIMUM                                  | MAKSIMUM                                       | TAHUNAN                                    | ~ |       |            |                                      |
|                                                      |                                                                                                | P1                                            | RM 927.03                                | RM 2,526.03                                    |                                            |   | l ner | inakat Si  | ul Pelaiaran Malaysia atau kelulus - |
|                                                      | N17                                                                                            | P2                                            | RM 985.15                                | RM 2,662.93                                    | RM 95.00                                   |   | por   | ingitat Oi | jir r ciajaran malaysia atau kelalas |
|                                                      |                                                                                                | P3                                            | RM 1,044.97                              | RM 2,804.68                                    |                                            |   |       |            |                                      |
|                                                      |                                                                                                | IMBUHAN TETAP                                 | P KHIDMAT AVVA                           | AM .                                           | RM115.00                                   |   |       |            |                                      |
|                                                      | ELAUN                                                                                          | IMBUHAN TETAP                                 | PERUMAHAN                                |                                                | RM180.00                                   |   |       |            |                                      |
|                                                      |                                                                                                | SARA HIDUP                                    |                                          |                                                | RM300.00                                   |   |       | (Keut      | tamaan diheri kenada calon yang      |
|                                                      | SYARAT LA                                                                                      | ANTIKAN                                       |                                          |                                                |                                            | _ |       | Incui      | amaan aben kepada calon yang         |
|                                                      | 1. Calon-calo                                                                                  | on bagi lantikan hendak                       | lah memiliki kelaya                      | ikan seperti berikut:                          |                                            |   |       |            |                                      |
|                                                      | (a) Wa<br>Ikian Jawatan.                                                                       | irganegara Malaysia d                         | lan berumur tidak k                      | turang dari 18 tahun                           | pada tarikh tutup                          |   |       |            |                                      |
|                                                      | (b) Sijii Pelajaran Malaysia atau kelayakan yang diiktiraf setaraf dengannya oleh<br>kerajaan. |                                               |                                          |                                                |                                            | = | Moh   | on Jawatan | ı Ini                                |
|                                                      | dan                                                                                            |                                               |                                          |                                                |                                            |   |       |            |                                      |
|                                                      | (C)<br>peringkat Sijii P                                                                       | Kepujian Bahasa Mai<br>elajaran Malaysia atau | laysla/Bahasa Mel<br>J kelulusan yang di | layu (termasuk lulus<br>liktiraf setaraf denga | s Ujlan Lulus) pada<br>nnya oleh kerajaan. |   |       |            |                                      |
|                                                      | (Keutama                                                                                       | een diberi kepeda calo                        | n yang berkeboleh                        | ian mengendalikan k                            | computer).                                 | ~ |       |            |                                      |
|                                                      | [ makes a second second                                                                        |                                               |                                          |                                                |                                            |   |       |            |                                      |
| 1                                                    | Circles revealed 5                                                                             |                                               |                                          |                                                |                                            |   |       |            |                                      |

11. KLIK SETUJU BAGI PENGAKUAN PEMOHON DAN MOHON JAWATAN INI DAN KLIK OK.

| Pengakuan Pemoho                                                                                                    | 'n               |            |  |  |  |  |
|----------------------------------------------------------------------------------------------------|------------------|------------|--|--|--|--|
| Saya akui bahawa keterangan yang diberi adalah benar.<br>Saya memahami bahawa sekiranya maklumat ini didapati palsu,<br>permohonan saya akan terbatal dan jika saya ditawarkan,<br>permohonan saya akan dibatalkan. |                  |            |  |  |  |  |
| Nota: Pastikan resume telah disemak sebelum memohon jawatan ini.<br>Permohonan hanya boleh dibuat sekali sahaja.                                                                                                    |                  |            |  |  |  |  |
| 🔲 Setuju                                                                                                    |                  |            |  |  |  |  |
| Tarikh Permohonan                                                                                                    |                  | 14/06/2012 |  |  |  |  |
|                                                                                                    | Mohon Jawatan Ir | 1i         |  |  |  |  |

) Kepujian Bahasa Malaysia/Bahasa Melayu (termasuk lu Sijil Pelajaran Malaysia atau kelulusan yang diiktiraf setaraf den

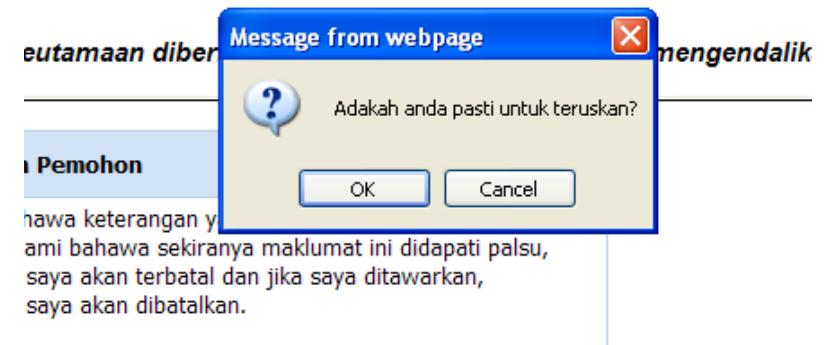

n resume telah disemak sebelum memohon iawatan ini.

12. Untuk membuat bayaran secara online Klik pada **Cara Bayar Secara Online (e-Pay)** 

| Sistem Per                                                                                                    | rjaw | atan M    | врј                                |         |                 |          |                                                                |                             |
|----------------------------------------------------------------------------------------------------|------|-----------|------------------------------------|---------|-----------------|----------|----------------------------------------------------------------|-----------------------------|
| Selamat datang KHAIRIL AZHA                                                                                                    | Sena | MOHD ZAIN | , log masuk terak<br>nonan Jawatan | hir and | a pada 18/10/20 | 18 12:56 | РМ                                                             |                             |
| Keberkesanan Sistem                                                                                                    | No.  | Jawatan   | Gred Jawatan                       | Taraf   | Tarikh Mohon    | Status   | Bayar                                                          | Tindakan                    |
| Halaman Utama<br>Resume Permohonan                                                                                                    | 1.   | AKAUNTAN  | W41                                | Tetap   | 17/10/2018      | Baru     | Telah Bayar<br><u>Cetak Resit</u>                              | <u>Info</u><br>Papar Resume |
| <u>Persekolahan</u><br>Keputusan Peperiksaan                                                                                                    | 2.   | AKAUNTAN  | W66                                | Tetap   | 17/10/2018      | Baru     | Telah Bayar<br><u>Cetak Resit</u>                              | <u>Info</u><br>Papar Resume |
| <u>Kokurikulum</u><br><u>Pengajian Tinggi</u>                                                                                                    | 3.   | AKAUNTAN  | W88                                | Tetap   | 18/10/2018      | Baru     | <u>Cara Bayar Secara SMS</u> <u>Bayar Secara Online (ePAY)</u> |                             |
| Pengalaman Bekerja<br>Pengetahuan Bahasa<br>Kemahiran Komputer<br>Rujukan<br>Papar Resume<br>Iklan Jawatan<br>Senarai Iklan<br>Status Permohonan |      |           |                                    |         |                 |          |                                                                |                             |

13. Masukkan maklumat dan lengkapkan maklumat diminta klik "**PAY**" untuk membuat bayaran.

| Maklumat Bayara    | n                                                          |
|--------------------|------------------------------------------------------------|
| ID Permohonan      | 4                                                          |
| Keterangan Bayaran | Bayaran proses ePerjawatan AKAUNTAN HR MBPJ 4 810530105163 |
| Jumlah Bayaran     | RM2.00                                                     |
|                    | Submit                                                     |

|                                              |                                                                                                    | ePAY@MBPJ<br>(DEVELOPMENT)                                                                                                    |                           |
|----------------------------------------------|----------------------------------------------------------------------------------------------------|----------------------------------------------------------------------------------------------------|---------------------------|
|                                              | ID Rujukan<br>Jumlah Bayaran                                                                                                    | MYJOB41539839186<br>RM2.00                                                                                                    |                           |
|                                              | Cara Bayar*                                                                                                    | Kad Kredit / Kad Debit                                                                                                    |                           |
|                                              | * Maklumat wajib diisi                                                                                                    |                                                                                                    |                           |
|                                              | Syarat dan Terma<br>MBPJ tidak menerima sebarang<br>yang dibuat. Sila pastikan anda ri<br>Sekiranya anda mempunyai peri<br>anda ke Biro Pengaduan Awam<br>Kami tidak akan menanggung se<br>bawah tanggungan pihak pengg<br>Saya setuju dengan Syara<br>Saya setuju dengan Syara<br>Seterusnya | pembatalan dan permohonan pemulangan wang bagi transaksi<br>membuat pembayaran bagi bil yang sah.<br>tikaian mengenai perkhidmatan pembayaran, sila ajukan aduan<br>di http://stars.selangor.gov.my/.<br>ebarang kos bagi pertikaian yang berlaku dan semua kos adalah di<br>una. |                           |
| BANK                                         | Tan<br>sete                                                                                                    | da butang setuju dan klik<br>erusnya                                                                                                    | TEST                      |
| Merchant name:                               |                                                                                                    |                                                                                                    | JABATAN STANDARD MALAYSIA |
| Pay securely using SSL+ by clicking on the c | Select your preferred                                                                                                    | I payment method                                                                                                    |                           |
| PILIH                                        |                                                                                                    |                                                                                                    | LIH JENIS KAD             |

|                                                         | JABATAN STANDARD MALAYSIA                                                                                                    |
|---------------------------------------------------------|----------------------------------------------------------------------------------------------------|
|                                                         | Enter your<br>card details                                                                                                    |
| MasterCard:                                             | You have chosen <b>MasterCard</b> as your method of payment. Please<br>enter your card details into the form below and click "pay" to<br>complete your purchase.                                                                                                    |
| Card Number :::<br>Expiry Date :::<br>Security Code ::: | The 3 digits after the card number on the signature panel of your card.                                                                                                    |
| urchase Amount ::::                                     | 2000 0000 0000 0000<br><sup>10</sup> of the and a particular by the <sup>10</sup><br><sup>10</sup> of the and a particular by the <sup>10</sup><br><sup>10</sup> of the and a particular by the <sup>10</sup><br><sup>10</sup> of the and <sup>10</sup> of the <sup>10</sup><br><sup>10</sup> of the and <sup>10</sup> of the <sup>10</sup><br><sup>10</sup> of the <sup>10</sup> of the <sup>10</sup> of |
| MasterCard                                              | pay                                                                                                    |
| SecureCode.                                             | ebit to my MasterCard Account in favour of JABATAN STANDARD<br>MALAYSIA                                                                                                    |
|                                                         |                                                                                                    |

Masukkan maklumat kad dan klik butan "PAY" 14. Tekan butang cetak untuk buat cetakan bayaran.

| Maklumat Bayaran   |                                                            |  |  |  |  |  |
|--------------------|------------------------------------------------------------|--|--|--|--|--|
| ID Permohonan      | 4                                                          |  |  |  |  |  |
| Keterangan Bayaran | Bayaran proses ePerjawatan AKAUNTAN HR MBPJ 4 810530105163 |  |  |  |  |  |
| Jumlah Bayaran     | RM2.00                                                     |  |  |  |  |  |
| ID Transaksi       | MYJOB41539840828                                           |  |  |  |  |  |
| No. Resit          | EP3201810000005                                            |  |  |  |  |  |
| Status             | Berjaya                                                    |  |  |  |  |  |
| Keterangan Status  | Approved                                                   |  |  |  |  |  |
|                    | Cetak Resit                                                |  |  |  |  |  |

#### Bayar Secara Online (ePAY)

| Sistem Perjawatan MBPJ                                                                                                    |                            |          |              |       |              |        |                                    |                      |
|----------------------------------------------------------------------------------------------------|----------------------------|----------|--------------|-------|--------------|--------|------------------------------------|----------------------|
| Selamat datang KHAIRIL AZHAR BIN MOHD ZAIN, log masuk terakhir anda pada 18/10/2018 12:56PM                                |                            |          |              |       |              |        |                                    |                      |
| Soal Selidik                                                                                                    | Senarai Permohonan Jawatan |          |              |       |              |        |                                    |                      |
| Keberkesanan Sistem                                                                                                    | No.                        | Jawatan  | Gred Jawatan | Taraf | Tarikh Mohon | Status | Bayar                              | Tindakan             |
| Halaman Utama<br>Resume Permohonan<br>Butiran Peribadi<br>Persekolahan<br>Keputusan Peperiksaan                            | 1.                         | AKAUNTAN | W41          | Tetap | 17/10/2018   | Baru   | Telah Bayar<br><u>Cetak Resi</u> t | Info<br>Ar Resume    |
|                                                                                                    | 2.                         | AKAUNTAN | W66          | Tetap | 17/10/2018   | Baru   | Telah Bayar<br><u>Cetak Resit</u>  |                      |
| Kokurikulum<br>Pengajian Tinggi<br>Pengalaman Bekeria                                                                      | 3.                         | AKAUNTAN | W88          | Tetap | 18/10/2018   | Baru   | Telah Bayar<br><u>Cetak Resit</u>  | Info<br>Papar Resume |
| Rengetahuan Bahasa<br>Kemahiran Komputer<br>Rujukan<br>Papar Resume<br>Iklan Jawatan<br>Senarai Iklan<br>Status Permohonan |                            |          |              |       |              |        |                                    |                      |

# **PERHATIAN** :

TARIKH TUTUP PERMOHONAN:6 JULAI 2020 (ISNIN)